#### ABI 3130x/ SEQUENCING

| DATE EFFECTIVE | APPROVED BY                        | PAGE    |
|----------------|------------------------------------|---------|
| 06-20-2016     | MITOCHONDRIAL DNA TECHNICAL LEADER | 1 OF 19 |

# ABI 3130xl Sequencing

<u>PURPOSE</u>: The 3130xl 16-capillary array system is used to electrophoretically analyze samples following cycle sequencing and cleanup. The system uses 96-well plates containing the samples of interest, and can process 16 separate samples with each injection. Sequence data is generated at the end of the run for downstream sequencing analysis.

## A. Setting up a 3130xl Run

- 1. Turn on the computer. Make sure computer is fully booted to the Windows desktop. To login, the User should be "ocmelims" and the password should be "passw0rd". If the instrument is not on, turn it on. The status bar light will change from solid yellow (indicates instrument is booting) to blinking yellow (indicates machine is communicating with computer) and then to solid green (indicates instrument is ready for command).
- 2. On the desktop, click on the shortcut for the respective instrument's data file. The main path to this data file is:

E:\Applied Biosystems\UDC\data collection\data\ga3130xl\Instrumentname

- 3. Once there, create a master file using the following format: *"InstrumentnameYear-Run Number* Files" (e.g. Batman08-015 Files) within the appropriate archive folder (e.g. Batman 2008). Move the 3130x1 mtDNA files into this master file.
- Open the 3130xl Data Collection v3.0 software by double clicking on the desktop Icon or select Start > All Programs > AppliedBiosystems > Data Collection > Run 3130xl Data Collection v3.0 to display the Service Console..

By default, all applications are off indicated by the red circles. As each application activates, the red circles (off) change to yellow triangles (activating), eventually progressing to green squares (on) when they are fully functional.

| ABI 3130x/ SEQUENCING |                                    |         |  |
|-----------------------|------------------------------------|---------|--|
| DATE EFFECTIVE        | APPROVED BY                        | PAGE    |  |
| 06-20-2016            | MITOCHONDRIAL DNA TECHNICAL LEADER | 2 OF 19 |  |

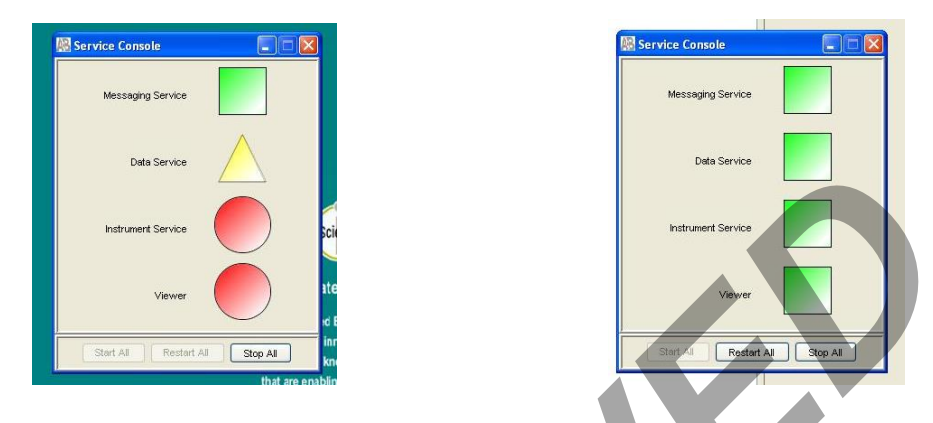

# NOTE: This process could take several minutes. The Service Console must <u>not</u> be closed or it will shut down the application.

Once all applications are running, the **Foundation Data Collection** window will be displayed at which time the **Service Console** window may be minimized.

5. Check the number of injections on the capillary in the LIMS and in the Foundation Data Collection window by clicking on the ga3130xl > instrument name > Instrument Status. If the numbers are not the same, update the LIMS system. If the number is ≥ 140, notify QC. Proceed only if the number of injections you are running plus the usage number is ≤ 150.

| 🔣 Foundation Data Collection Ver                                                                                                    | sion 3.0 - No User is logged                                                                                                    | d in                                                                                                    |                                                                                                    |                                                                       | - 6 🛛                           |
|----------------------------------------------------------------------------------------------------|----------------------------------------------------------------------------------------------------|----------------------------------------------------------------------------------------------------|----------------------------------------------------------------------------------------------------|-----------------------------------------------------------------------|---------------------------------|
| File View Service Tools Wizards Hel                                                                                                    |                                                                                                    |                                                                                                    |                                                                                                    |                                                                       |                                 |
|                                                                                                    |                                                                                                    |                                                                                                    |                                                                                                    |                                                                       | AB                              |
| A Instruments     Results Group     Otadases Manager     Sastance     Piete Manager     Protocol Manager     Module Manager     Run History                                                                                                    | GA instruments > ga3130xl > Crick > Ins<br>Status Overview<br>Instrument ID: Crick<br>Run ID<br>Piste Name:<br>System Status: Idle  | trument Status                                                                                                    |                                                                                                    | Array Serial Number:<br>Array Length<br>Array Usage:<br>Polymer Type: | 36B01476<br>36 cm<br>12<br>POP4 |
| Crick     Crick     C | -Sensor States<br>Laser: — Off<br>EP: — Off<br>Over: — Off<br>Front Doors: — Closed<br>Oven Door: — Closed<br>Autosampler: — Return | Sensor Values           P2 Votage         P2 Ournert           2000         KV         800.0           10.0         400.0           0.0         0.0           Laser Power         Laser Current           25.0         mW | Events<br>I3:46:50 Sequested to exit diagnostics state.<br>I3:43:45 System Status: Diagnostic<br>I3:43:45 System Status: Diagnostic<br>I3:43:45 Requested to enter into diagnostics state.<br>I3:43:41 System Status: Idle<br>I3:43:41 Requested to exit diagnostics state.<br>I3:42:34 System Status: Diagnostic<br>I3:42:34 Requested to enter into diagnostics state. |                                                                       |                                 |

6. Check the LIMS to see when the POP6 was last changed. If it is >7 days, proceed with POP6 change (See part F of this Section) and then return to Step 9.

| ABI 3130x/ SEQUENCING |                                    |         |  |
|-----------------------|------------------------------------|---------|--|
| DATE EFFECTIVE        | APPROVED BY                        | PAGE    |  |
| 06-20-2016            | MITOCHONDRIAL DNA TECHNICAL LEADER | 3 OF 19 |  |

7. Check the level of POP6 in the bottle to ensure there is enough for your run (approximately 600 µL is needed per injection). If there is not, proceed with POP6 change (See part F of this section) and then return to Step 9.

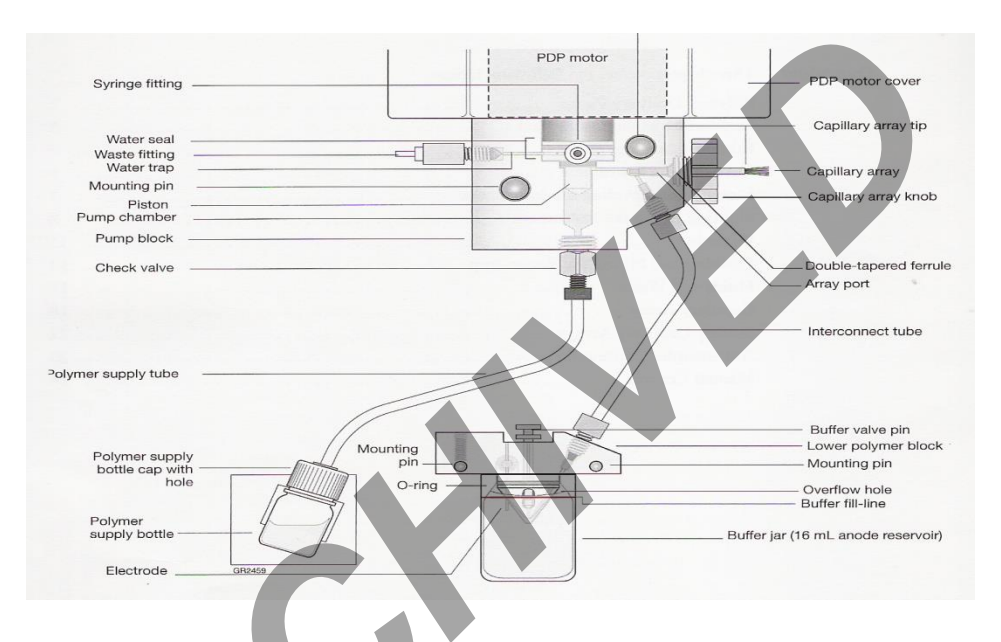

- 8. If you are the first run on the instrument of the day, proceed with steps 9 17. If a run has already been performed on the instrument that day, skip to "**Creating a Plate ID**"
- 9. Close the instrument doors and press the tray button on the outside of the instrument to bring the autosampler to the forward position.
- 10. Wait until the autosampler has stopped moving and then open the instrument doors.
- 11. Remove the three plastic reservoirs from the sample tray and anode jar from the base of the lower pump block and dispose of the fluids.
- 12. Rinse and fill the "water" and "waste" reservoirs to the line with Gibco® water.

#### ABI 3130x/ SEQUENCING

| DATE EFFECTIVE | APPROVED BY                        | PAGE    |
|----------------|------------------------------------|---------|
| 06-20-2016     | MITOCHONDRIAL DNA TECHNICAL LEADER | 4 OF 19 |

- 13. Make a batch of 1X buffer (45 ml Gibco® water, 5 ml 10X buffer) in a 50mL conical tube. Record the lot number of the buffer, date of make, and initials on the side of the tube. Rinse and fill the "buffer" reservoir and anode jar with 1X buffer to the lines.
- 14. Dry the outside <u>and inside rim</u> of the reservoirs/septa and outside of the anode jar using a Kimwipe and replace the septa strip snugly onto each reservoir. **If these items are not dry, arcing could occur thus ruining the capillary and polymer blocks.**
- 15. Place the reservoirs in the instrument in their respective positions, as shown below:

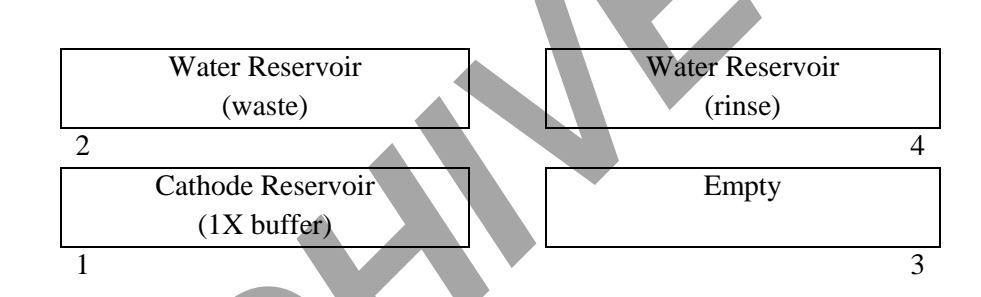

- 16. Place the anode jar at the base of the lower pump block.
- 17. Close the instrument doors

## B. Creating a Plate ID

- 1. Click on the **Plate Manager** line in the left window.
- Select Import from the bottom of the screen. Find the text file that was previously saved in the master file for the 3130xl run data (e.g. B08-015.txt file present in the Batman08-015 files folder)
- 3. Click on **OK**.

#### ABI 3130x/ SEQUENCING

| DATE EFFECTIVE | APPROVED BY                        | PAGE    |
|----------------|------------------------------------|---------|
| 06-20-2016     | MITOCHONDRIAL DNA TECHNICAL LEADER | 5 OF 19 |

## C. <u>Preparing the DNA Samples for Sequencing</u>

Arrange amplified samples in a 96-well rack according to how they will be loaded into the 96- well reaction plate. Sample order is as follows: A1, B1, C1, D1... G1, H1, A2, B2, C2... G2, H2, A3, B3, C3, etc. Thus the plate is loaded in a columnar manner where the first injection corresponds to wells A1 to H2, the second injection corresponds to wells A3 to H4 and so on. Label the side of the reaction plate with the name used for the Plate ID with a sharpie.

4. Remove the Hi-Di formamide from the freezer and allow it to thaw. Add 10μL of formamide to each dried sample and mix to bring the sample into solution.

# Once formamide is thawed and aliquoted, discard the tube. Do not re-freeze opened tubes of Hi-Di formamide.

- 5. If single Centri-Sep columns were used, load the entire  $10 \ \mu L$  of the resuspended samples into the 96-well tray in the appropriate wells. The injections are grouped into 16 wells starting with A1, B1, and so on moving down two columns ending with 2G, 2H, for a total of 16 wells. Fill any unused wells that are part of an injection set (eg. containing <16 samples) with 10  $\mu L$  of Hi-Di formamide.
- 6. Once all of the samples have been added to the plate, place the 96-well septa over the reaction plate and firmly press the septa into place. Spin plate in the centrifuge for one minute.
- 7. Remove the reaction plate from the base and heat denature samples in the 95°C heatblock for 2 minutes followed by a quick chill in the 4°C chill block for 5 minutes. Centrifuge the tray for one minute after the heat/chill.
- 8. Once denatured, place the plate into the plate base. Secure the plate base and plate with the plate retainer.

**IMPORTANT:** Damage to the array tips will occur if the plate retainer and septa strip holes do not align correctly.

Do not write on the septa with pen, markers, sharpies, etc. Ink may cause artifacts in samples. Any unnecessary markings or debris on the septa may compromise instrument performance.

|                                                       | ABI 3130x/ SEQUENCING |      |
|-------------------------------------------------------|-----------------------|------|
| DATE EFFECTIVE                                        | APPROVED BY           | PAGE |
| 06-20-2016 MITOCHONDRIAL DNA TECHNICAL LEADER 6 OF 19 |                       |      |

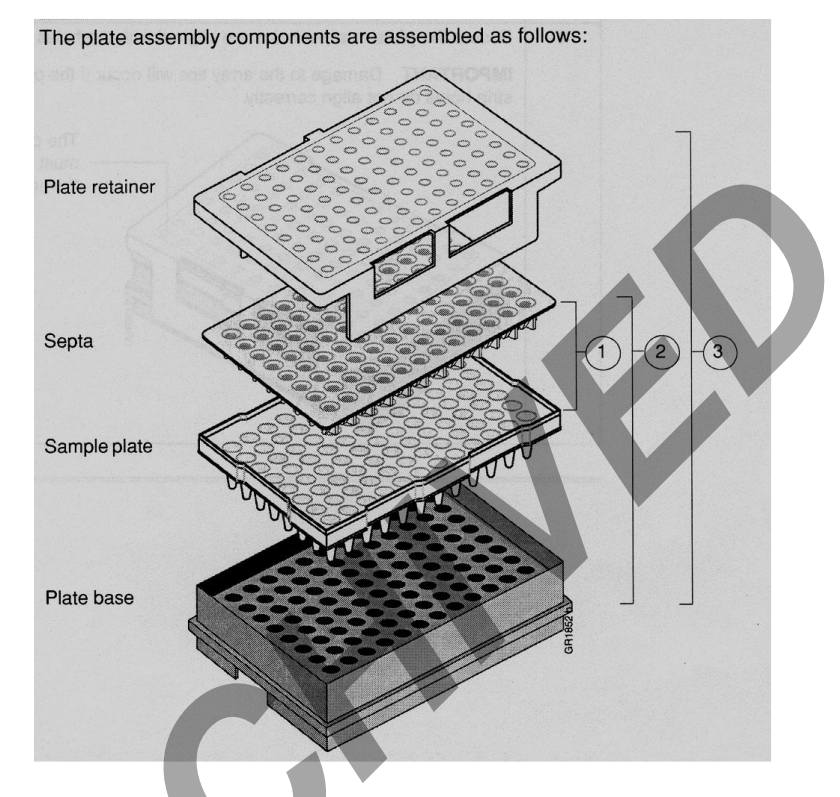

## D. Placing the Plate onto the Autosampler (Linking and Unlinking Plate)

The Autosampler holds up to two, 96-well plates in tray positions A and B. To place the plate assembly on the autosampler, there is only one orientation for the plate, with the notched end of the plate base away from you.

- In the tree pane of the Foundation Data Collection v3.0 software click on GA
   Instrument > ga3130xl > instrument name > Run Scheduler > Plate View
- 10. Push the tray button on the bottom left of the machine and wait for the autosampler to move forward and stop at the forward position.
- 11. Open the doors and place the tray onto the autosampler in the correct tray position, A or B. **There is only one orientation for the plate.**
- 12. Ensure that the plate assembly fits flat in the autosampler. Failure to do so may allow the capillary tips to lift the plate assembly off the autosampler.

Controlled versions of Department of Forensic Biology Manuals only exist in the Forensic Biology Qualtrax software. All printed versions are non-controlled copies.

© NYC OFFICE OF CHIEF MEDICAL EXAMINER

|                                                       | ABI 3130x/ SEQUENCING |      |
|-------------------------------------------------------|-----------------------|------|
| DATE EFFECTIVE                                        | APPROVED BY           | PAGE |
| 06-20-2016 MITOCHONDRIAL DNA TECHNICAL LEADER 7 OF 19 |                       |      |

When the plate is correctly positioned, the plate position indicator on the **Plate View** page changes from gray to yellow. Close the instrument doors and allow the autosampler to move back to the home position.

NOTE: When removing a plate from the autosampler, be careful not to hit the capillary array. Plate B is located directly under the array, so be especially careful when removing this tray.

Linking/Unlinking the Plate record to Plate

- 13. On the plate view screen, click on the plate ID that you are linking. If the plate ID is not available click **Find All**, and select the plate ID created for the run.
- 14. Click the plate position (A or B) that corresponds to the plate you are linking.

# NOTE: It may take a minute for the plate record to link to the plate depending on the size of the sample sheet.

If two plates are being run, the order in which they are run is based on the order in which the plates were linked.

Once the plate has been linked, the plate position indicator changes from yellow to green when linked correctly and the green run button becomes active.

15. To unlink a plate record just click the plate record you want to unlink and click "Unlink".

## E. Viewing Run Schedule and Starting Run

- In the tree pane of the Foundation Data Collection software, click GA Instruments > ga3130xl > instrument name > Run Scheduler > Run View.
- 2. The **RunID** column indicates the folder number(s) associated with each injection in your run (e.g. *Batman-2008-0114-1600-0197*). The folder number(s) and the run ID should be recorded in the **LIMS**.
- 3. Click on the run file to see the Plate Map or grid diagram of your plate on the right. Check if the blue highlighted boxes correspond to the correct placement of the samples in

Controlled versions of Department of Forensic Biology Manuals only exist in the Forensic Biology Qualtrax software. All printed versions are non-controlled copies.

© NYC OFFICE OF CHIEF MEDICAL EXAMINER

| DATE EFFECTIVE | APPROVED BY                        | PAGE    |
|----------------|------------------------------------|---------|
| 06-20-2016     | MITOCHONDRIAL DNA TECHNICAL LEADER | 8 OF 19 |

the injections.

- 4. NOTE: Before starting a run, check for air bubbles in the polymer blocks. If bubbles are present, click on the <u>Wizards</u> tool box on the top and select "Bubble Remove Wizard". Follow the wizard until all bubbles are removed.
- 5. Click on the green **Run** button in the tool bar when you are ready to start the run. When the **Processing Plate** dialog box opens (You are about to start processing plates...), click **OK**.
- 6. To check the progress of a run, click on the **Cap/Array Viewer** or **Capillaries Viewer** in the left window. The **Cap/Array Viewer** window will show the raw data of all 16 capillaries at once. The **Capillaries Viewer** window will show you the raw data of the capillaries you select to view.

**IMPORTANT**: Always exit from the Capillary Viewer and Cap/Array Viewer windows. During a run, do not leave these pages open for extended periods. This may cause unrecoverable screen update problems. Leave the Instrument Status window open.

| The visible setting sho | uld be:                                             |                                     |
|-------------------------|-----------------------------------------------------|-------------------------------------|
| EP voltage 12.          | 2 kV                                                | EP current (no set value)           |
| Laser Power p           | rerun 15 mW                                         | Laser Power during run 15mW         |
| Laser current (         | no set value)                                       | Oven temperature 50°C               |
|                         |                                                     |                                     |
| Expected values are:    | EP current consta                                   | nt around 40-60 µA starting current |
|                         | EP current constant around 70-80 µA running current |                                     |
|                         | Laser current: 5.0                                  | A <u>+</u> 1.0 A                    |

It is good practice to monitor the initial injections in order to detect problems.

#### ABI 3130x/ SEQUENCING

| DATE EFFECTIVE | APPROVED BY                        | PAGE    |
|----------------|------------------------------------|---------|
| 06-20-2016     | MITOCHONDRIAL DNA TECHNICAL LEADER | 9 OF 19 |

### F. Water Wash and POP Change

Refer to Section A for schematic of 3130*xl* while proceeding with the water wash and POP change procedure.

- 1. Remove a new bottle of POP6 from the refrigerator.
- 2. Select Wizards > Water Wash Wizard
- 3. Click "Close Valve"
- 4. Open instrument doors and remove the empty POP bottle.
- 5. With a dampened Kimwipe<sup>®</sup>, wipe the polymer supply tube and cap. Dry.
- 6. Replace POP bottle with the water bottle filled to the top with Gibco® Water.
- 7. Remove, empty, and replace the anode buffer jar on the lower polymer block.
- 8. Click "Water Wash." This procedure is will take approximately 4 minutes.
- 9. When the water wash is finished click "Next"
- 10. Select "Same Lot" or "Different Lot"
- 11. Remove water bottle from the lower polymer block. Dry supply tube and cap with a Kimwipe®.
- 12. Replace with a new bottle of room temperature POP.
- 13. Click "Next."
- 14. Click "Flush." This will take approximately 2 minutes to complete.
- 15. Inspect the pump block, channels, and tubing for air bubbles.
- 16. Click "Next."

#### ABI 3130x/ SEQUENCING

| DATE EFFECTIVE | APPROVED BY                        | PAGE     |
|----------------|------------------------------------|----------|
| 06-20-2016     | MITOCHONDRIAL DNA TECHNICAL LEADER | 10 OF 19 |

## **<u>3130xl Genetic Analyzer Troubleshooting</u>**

#### **Instrument Startup**

| Observation                                                                                   | Possible Cause                                                                                                    | <b>Recommended</b> Action                                                                                                    |
|-----------------------------------------------------------------------------------------------|----------------------------------------------------------------------------------------------------|----------------------------------------------------------------------------------------------------|
| No communication between<br>the instrument and the<br>computer (yellow light is<br>blinking). | Instrument not started up correctly.                                                                                    | Make sure the oven door is closed<br>and locked and the front doors are<br>closed properly. If everything is<br>closed properly, start up in the<br>following sequence:<br>a. Log out of the computer.<br>b. Turn off the instrument.<br>c. Boot up the computer.<br>d. After the computer has<br>booted completely, turn the<br>instrument on. Wait for the green<br>status light to come on.<br>e. Launch Data Collection<br>software. |
| Red light is blinking.                                                                        | Incorrect start up procedure.                                                                                           | Start up in the following sequence:<br>a. Log out of the computer.<br>b. Turn off the instrument.<br>c. Boot up the computer.<br>d. After the computer has<br>booted completely, turn the<br>instrument on. Wait for the green<br>status light to come on.<br>e. Launch the Data Collection<br>Software.                                                                                                    |
| Computer screen is frozen.                                                                    | Communication error. This<br>may be due to leaving the user<br>interface in the Capillary View<br>or Array View window. | There will be no loss of data.<br>However, if the instrument is in<br>the middle of a run, wait for the<br>run to stop. Then, exit the Data<br>Collection software and restart as<br>described above.                                                                                                    |

#### ABI 3130x/ SEQUENCING

| DATE EFFECTIVE | APPROVED BY                        | PAGE     |
|----------------|------------------------------------|----------|
| 06-20-2016     | MITOCHONDRIAL DNA TECHNICAL LEADER | 11 OF 19 |

| Observation                                        | Possible Cause                                                                   | <b>Recommended Action</b>                                                                                                    |
|----------------------------------------------------|----------------------------------------------------------------------------------|----------------------------------------------------------------------------------------------------|
| Autosampler does not move to the forward position. | Possible communication error,<br>OR<br>Oven or instrument door is<br>not closed. | Restart the system, and then press<br>the Tray button.<br>OR<br>a. Close and lock the oven door.<br>b. Close the instrument doors.<br>c. Press the Tray button. |
| Communication within the computer is slow.         | Database is full.                                                                | Old files need to be cleaned out<br>of the database. Follow proper<br>manual procedures described in<br>the ABI Prism 3130x1 Genetic<br>Analyzer User's Manual. |
|                                                    |                                                                                  | ·                                                                                                    |

| DATE EFFECTIVE | APPROVED BY                        | PAGE     |
|----------------|------------------------------------|----------|
| 06-20-2016     | MITOCHONDRIAL DNA TECHNICAL LEADER | 12 OF 19 |

### **Spatial Calibration**

| Observation                      | Possible Cause                  | <b>Recommended Action</b>         |
|----------------------------------|---------------------------------|-----------------------------------|
| Unusual peaks or a flat line for | The instrument may need more    | Check or repeat spatial           |
| the spatial calibration.         | time to reach stability. An     | calibration.                      |
|                                  | unstable instrument can cause a |                                   |
|                                  | flat line with no peaks in the  |                                   |
|                                  | spatial view.                   |                                   |
|                                  | Improper installation of the    | Reinstall the detection window    |
|                                  | detection window.               | and make sure it fits in the      |
|                                  |                                 | proper position.                  |
|                                  | Broken capillary resulting in a | Check for a broken capillary,     |
|                                  | bad polymer fill.               | particularly in the detection     |
|                                  |                                 | window area. If necessary,        |
|                                  |                                 | replace the capillary array using |
|                                  |                                 | the Install Array Wizard.         |
|                                  |                                 | Place a drop of METHANOL          |
|                                  | Dirty detection window.         | onto the detection window, and    |
|                                  |                                 | dry. Use only light air force.    |
| Persistently bad spatial         | Bad capillary array.            | Replace the capillary array, and  |
| calibration results.             |                                 | then repeat the calibration. Call |
|                                  |                                 | Technical Support if the results  |
|                                  |                                 | do not improve.                   |

| ABI 3130x/ SEQUENCING                                  |             |      |
|--------------------------------------------------------|-------------|------|
| DATE EFFECTIVE                                         | APPROVED BY | PAGE |
| 06-20-2016 MITOCHONDRIAL DNA TECHNICAL LEADER 13 OF 19 |             |      |

### **Spectral Calibration**

| Observation                                                                                            | Possible Cause                                                                                                    | <b>Recommended</b> Action                                                                                                    |
|----------------------------------------------------------------------------------------------------|----------------------------------------------------------------------------------------------------|----------------------------------------------------------------------------------------------------|
| No signal.                                                                                             | Incorrect preparation of sample.<br>Air bubbles in sample tray.                                                         | Replace samples with fresh<br>samples prepared with fresh<br>formamide.<br>Centrifuge samples to remove air<br>bubbles.                                                                       |
| If the spectral calibration fails, or<br>if a message displays "No<br>candidate spectral files found". | Clogged capillary                                                                                                    | Refill the capillaries using<br>manual control. Look for<br>clogged capillaries during<br>capillary fill on the cathode side.<br>Correct the files and rerun the                              |
|                                                                                                    | Incorrect parameter files and/or<br>run modules selected.<br>Insufficient filling of array.<br>Expired matrix standards | Check for broken capillaries and<br>refill the capillary array.<br>Check the expiration date and<br>storage conditions of the matrix<br>standards. If necessary, replace<br>with a fresh lot. |
| Spike in the data.                                                                                     | Expired polymer.                                                                                                    | Replace the polymer with fresh<br>lot using the change Polymer<br>Wizard.                                                                                                    |
|                                                                                                    | polymer block tubing.                                                                                                   | manual control.                                                                                                    |
|                                                                                                    | Possible contaminant or crystal deposits in the polymer.                                                                | Properly bring the polymer to<br>room temperature; do not heat to<br>thaw rapidly. Swirl to dissolve<br>any solids. Replace the polymer<br>if it has expired.                                 |

| ABI 3130x/ SEQUENCING                                  |             |      |
|--------------------------------------------------------|-------------|------|
| DATE EFFECTIVE                                         | APPROVED BY | PAGE |
| 06-20-2016 MITOCHONDRIAL DNA TECHNICAL LEADER 14 OF 19 |             |      |

#### **Run Performance**

| Observation                | Possible Cause                                                                                                   | <b>Recommended</b> Action                                                                                                    |
|----------------------------|----------------------------------------------------------------------------------------------------|----------------------------------------------------------------------------------------------------|
| No data in all capillaries | Bubbles in the system.                                                                                           | Visually inspect the polymer block<br>and the syringes for bubbles.<br>Remove any bubbles using the<br>Change Polymer Wizard. If<br>bubbles still persist, perform the<br>following:<br>a. Remove the capillary array.<br>b. Clean out the polymer bottle.<br>c. Replace polymer with fresh<br>polymer. |
| No signal.                 | Dead space at bottom of sample tube.<br>Bent capillary array.<br>Failed reaction.<br>Cracked or broken capillary | Centrifuge the sample tray.<br>Replace the capillary array<br>Repeat reaction.<br>Visually inspect the capillary array<br>including the detector window area<br>for signs of breakage.                                                                                                    |
| Low signal strength.       | Poor quality formamide.<br>Insufficient mixing.                                                                  | Use a fresh lot of formamide<br>Vortex the sample thoroughly, and<br>then centrifuge the tube to<br>condense the sample.                                                                                                    |
|                            | Weak amplification of DNA<br>Instrument/Laser problem                                                            | Re-amplify the DNA.<br>Run instrument diagnostics.                                                                                                    |

#### ABI 3130x/ SEQUENCING

| DATE EFFECTIVE | APPROVED BY                        | PAGE     |
|----------------|------------------------------------|----------|
| 06-20-2016     | MITOCHONDRIAL DNA TECHNICAL LEADER | 15 OF 19 |

| Observation         | Possible Cause                         | <b>Recommended Action</b>           |
|---------------------|----------------------------------------|-------------------------------------|
| Elevated baseline   | Possible contamination in the          | Wash the polymer block with hot     |
|                     | polymer path.                          | water. Pay particular attention to  |
|                     |                                        | the pump block, the ferrule, the    |
|                     |                                        | ferrule screw, and the peek tubing. |
|                     |                                        | Dry the parts by vacuum pump        |
|                     |                                        | before replacing them onto the      |
|                     |                                        | instrument.                         |
|                     |                                        | Bring the polymer to room           |
|                     | Possible contaminant or crystal        | temperature, swirl to dissolve any  |
|                     | deposits in the polymer.               | deposits. Replace polymer if        |
|                     |                                        | expired.                            |
|                     |                                        |                                     |
|                     |                                        | Perform new spectral calibration.   |
|                     | Poor spectral calibration.             |                                     |
|                     |                                        | Place a drop of methanol onto the   |
|                     |                                        | detection cell window.              |
|                     | Detection cell is dirty.               | Dilate the second sector in is of   |
| Loss of resolution. | 100 much sample injected.              | Dilute the sample and reinject.     |
|                     | Poor quality water                     | Use high quality ultra pure water   |
|                     | roor quanty water.                     | Ose nigh quanty, una pure water.    |
|                     |                                        | Prepare fresh running buffer        |
|                     | Poor quality or dilute running buffer. |                                     |
|                     |                                        |                                     |
|                     | Poor quality or breakdown of           | Use a fresh lot of polymer.         |
|                     | polymer.                               |                                     |
|                     |                                        |                                     |
|                     | Capillary array used for more than     | Replace with new capillary array.   |
|                     | 150 injections.                        |                                     |
|                     |                                        | Use fresh formamide and ensure      |
|                     | Degraded formamide.                    | correct storage conditions.         |
|                     |                                        | Notify OA to check default          |
|                     | Improper injection and run             | settings                            |
|                     | conditions.                            | soungs.                             |
|                     | Improper injection and run conditions. | settings.                           |

#### ABI 3130x/ SEQUENCING

| DATE EFFECTIVE | APPROVED BY                        | PAGE     |
|----------------|------------------------------------|----------|
| 06-20-2016     | MITOCHONDRIAL DNA TECHNICAL LEADER | 16 OF 19 |

| Observation                          | Possible Cause                            | <b>Recommended Action</b>                                           |
|--------------------------------------|-------------------------------------------|---------------------------------------------------------------------|
| Poor resolution in some capillaries. | Insufficient filling of array.            | Refill array and look for cracked or broken capillaries. If problem |
|                                      |                                           | persists contact Technical Support.                                 |
| No current                           | Poor quality water.                       | Use high quality, ultra pure water.                                 |
|                                      |                                           | Replace with fresh running buffer.                                  |
|                                      | water placed in buffer reservoir          |                                                                     |
|                                      | position 1.                               | Add buffer up to fill line.                                         |
|                                      | Not enough buffer in anode                |                                                                     |
|                                      | reservoir.                                | Prepare new running buffer.                                         |
|                                      | Buffer is too dilute.                     | Pause run and inspect the instrument for bubbles. They may          |
|                                      | Bubbles present in the polymer block      | be hidden in the peek tubing.                                       |
|                                      | and/or the capillary and /or peek tubing. |                                                                     |
| Elevated current.                    | Decomposed polymer.                       | Open fresh lot of polymer and                                       |
|                                      |                                           | store at 4°C.                                                       |
|                                      | Incorrect buffer dilution.                | Prepare fresh 1X running buffer.                                    |
|                                      |                                           | Check for moisture in and around                                    |
|                                      | Arcing in the gel block.                  | the septa, the reservoirs, the oven,                                |
|                                      |                                           | and the autosampler.                                                |
|                                      |                                           |                                                                     |

#### ABI 3130x/ SEQUENCING

| DATE EFFECTIVE | APPROVED BY                        | PAGE     |
|----------------|------------------------------------|----------|
| 06-20-2016     | MITOCHONDRIAL DNA TECHNICAL LEADER | 17 OF 19 |

| Observation              | Possible Cause                    | <b>Recommended Action</b>                   |
|--------------------------|-----------------------------------|---------------------------------------------|
| Fluctuating current      | Bubble in polymer block.          | Pause the run, check the polymer            |
| I we want g carrons      |                                   | path for bubbles, and remove them           |
|                          |                                   | if present.                                 |
|                          |                                   |                                             |
|                          | A slow leak may be present in the | Check polymer blocks for leaks.             |
|                          | system.                           | Tighten all fittings.                       |
|                          | Incorrect buffer concentration.   | Prepare fresh running buffer.               |
|                          | Not enough buffer in anode.       | Add buffer up to the fill line.             |
|                          | Clogged capillary.                | Refill capillary array and check for clogs. |
|                          |                                   |                                             |
|                          | Arcing.                           | Check for moisture in and around            |
|                          |                                   | the septa, the reservoirs, the oven,        |
|                          |                                   | and the autosampler.                        |
| Poor performance of      | Poor quality formamide            | Prepare fresh formamide and                 |
| capillary array used for |                                   | reprep samples.                             |
| fewer than 150 runs.     | Incorrect buffer.                 | Prepare new running buffer.                 |
|                          | Door quality comple possible      | Deselt semples using a                      |
|                          | cleanup needed                    | recommended purification protocol           |
|                          | cicality needed.                  | (e.g. microcon)                             |
| Microtian time has an a  | Leak in the system.               | Tighten all ferrules, screws and            |
| prograssively slower     |                                   | check valves. Replace any faulty            |
| progressively slower.    |                                   | parts.                                      |
|                          | Improper filling of polymer block | Check polymer pump force. If the            |
|                          | improper timing of polymer block. | force needs to be adjusted make a           |
|                          |                                   | service call.                               |
|                          | Expired polymer.                  |                                             |
|                          |                                   | If necessary, change the lot of             |
|                          |                                   | polymer.                                    |

#### ABI 3130x/ SEQUENCING

| DATE EFFECTIVE | APPROVED BY                        | PAGE     |
|----------------|------------------------------------|----------|
| 06-20-2016     | MITOCHONDRIAL DNA TECHNICAL LEADER | 18 OF 19 |

| Observation                                    | Possible Cause                                                                                                    | <b>Recommended Action</b>                                                                                                    |
|------------------------------------------------|----------------------------------------------------------------------------------------------------|----------------------------------------------------------------------------------------------------|
| Migration time becomes progressively faster.   | Water in polymer bottle resulting in diluted polymer.                                                                     | Replace the polymer, making sure the bottle is clean and dry.                                                                                                    |
|                                                |                                                                                                    |                                                                                                    |
| Arcing in the anode –                          | Moisture on the outside of the lower                                                                                      | Dry the lower block. If damaged,                                                                                                    |
| lower polymer block.                           | polymer block.                                                                                                    | replace lower polymer block.                                                                                                    |
| Error message, "Leak<br>detected" appears. The | Air bubbles in the polymer path.                                                                                          | Check for bubbles and remove if present, then check for leaks.                                                                                                    |
|                                                | Pump block system is loose/leaking.                                                                                       | Make sure all ferrules, screws, and<br>tubing is tightly secure. Ferrule in<br>capillary end of block may be<br>positioned wrong or missing.<br>Check for this ferrule. |
|                                                | When there is condensation in the<br>reservoir(s) this will cause<br>electrophoresis problems and<br>burn the lower block | Replace the lower block.                                                                                                    |
| Buffer jar fills very quickly with polymer.    | Air bubbles in the polymer path.                                                                                          | Check for bubbles and remove if present. Then, look for leaks.                                                                                                    |
|                                                | Lower polymer block is not<br>correctly mounted on the pin<br>valve.                                                      | Check to make sure the metal fork<br>is in between the pin holder and<br>not on top or below it.                                                                        |

#### ABI 3130x/ SEQUENCING

| DATE EFFECTIVE | APPROVED BY                        | PAGE     |
|----------------|------------------------------------|----------|
| 06-20-2016     | MITOCHONDRIAL DNA TECHNICAL LEADER | 19 OF 19 |

| Observation                                                                                                    | Possible Cause                                                                | <b>Recommended Action</b>                                                                                                    |
|----------------------------------------------------------------------------------------------------|-------------------------------------------------------------------------------|----------------------------------------------------------------------------------------------------|
| Detection window pops<br>out while replacing the<br>capillary array.<br>Replacing the window in<br>the correct orientation is<br>difficult. | Tightening of the array ferrule knob<br>at the gel block causes high tension. | Loosen the array ferrule knob to<br>allow the secure placement of the<br>window. Re-tighten and close the<br>detection door.                                                                                                    |
| Detection window stuck.<br>It is difficult to remove<br>when changing the<br>capillary array.                                               |                                                                               | <ul> <li>To loosen the detection window:</li> <li>a. Undo the array ferrule knob and pull the polymer block towards you to first notch.</li> <li>b. Remove the capillary comb from the holder in the oven.</li> <li>c. Hold both sides of the capillary array around the detection window area, and apply gentle pressure equally on both sides.</li> <li>d. Release.</li> </ul> |